open-e

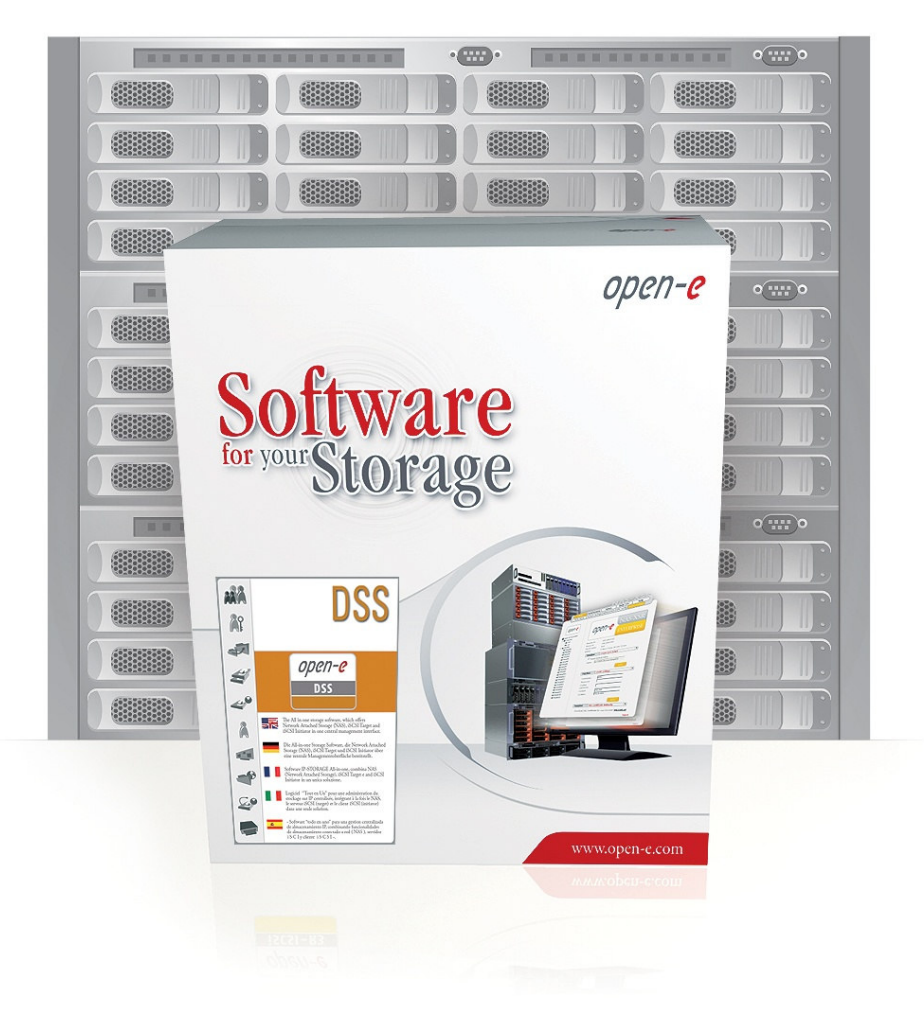

Multipath with Virtual Iron and Open-E<sup>®</sup> DSS™

Configured and verified by Massimo Strina, Share Distribuzione SRL (Italy)

December 2008

open-e

# TO SET UP MULTIPATH WITH VIRTUAL IRON AND OPEN-E DSS, PERFORM THE FOLLOWING STEPS:

- 1. Hardware Configuration
- 2. Automatic Failover Configuration on the both Data Storage Servers
- 3. Edit multipath.conf file
- 4. Edit iscsi.conf file
- 5. iSCSI and Ethernet Tunning
- 6. Starting up Node Servers
- 7. Edit iscsi\_portal\_list.xml and network\_config\_directives.xml files
- 8. Starting Automatic Failover end restart Virtual Center Nodes

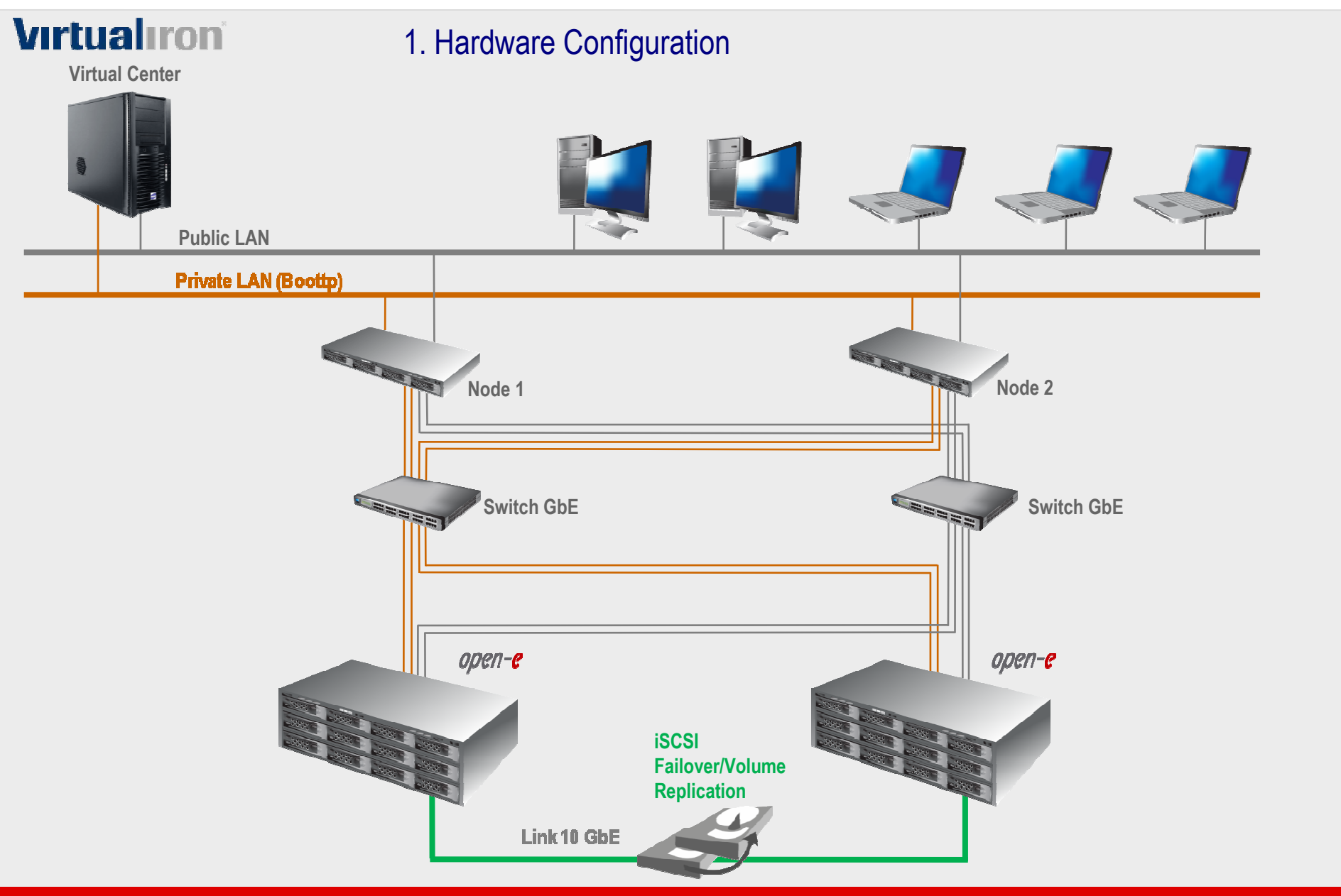

open-e

- 2. Automatic Failover Configuration on the both Data Storage Servers
- Configuration of the Secondary Server
- Create a Volume Group and iSCSI Volume
- Set Volume Replication mode as destination mode and set mirror IP address
- Configuration of the Primary Server
- Create a Volume Group and iSCSI Volume
- Set Volume Replication mode as source mode and settings mirror IP address,
- Create Volume Replication task and start the replication task.
- Create new target on Secondary Server
- Create new target on Primary Server
- Configure Auxiliary connections and set Virtual IP for all Port . For example:
- 172.16.0.1
- 172.16.1.1
- 172.16.2.1
- 172.16.3.1

### NOTE:

### In this moment do not start Automatic Failover!

Detailed describes of Automatic Failover Configuration please find in product presentation: **Open-E DSS Volume** 

Replication with Failover over a LAN, December 2008.pdf

ореп-е

# open-e

# 3. Edit multipath.conf file

Open folder C:\Program File\VirtualIron\VirtualizationManager\bootfiles\boot\templates
Edit multipath.conf and uncomment the following line:

selector

"round-robin 0"

• Then insert multipath device definition for DSS:

```
#
#
#
      SHARE OpenStor powered by OPEN-E :: Active-Active
      Verified @ Massimo Strina, Share Distribuzione SRL (Italy)
#
device
       vendor
                               "iSCSI"
                               "*"
       product
       path_grouping_policy
                               multibus
       path_checker
                               tur
       features
                               "1 queue_if_no_path"
       failback
                               immediate
       rr_min_io
                               100
```

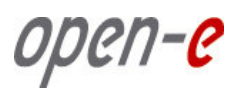

# 3. ...Continue

### • Next, paste under device section after "ATA" vendor following script:

devices {

```
# Local non-SCSI drives (SATA and IDE) need a code page 0x80 to include the
# serial number in the uid, otherwise duplicate model drives won't be unique.
      device {
      vendor
                               "ATA*"
                               "*"
      product
      getuid callout
                              "/sbin/vi scsi id --scsi id args -p 0x80 -q -u -s /block/%n"
#
      SHARE OpenStor powered by OPEN-E :: Active-Active
#
      Verified @ Massimo Strina, Share Distribuzione SRL (Italy)
      device {
       vendor
                               "iSCSI"
                               " * "
       product
       path grouping policy
                             multibus
       path checker
                              tur
       features
                              "1 queue if no path"
       failback
                              immediate
       rr min io
                              100
#
      Adaptec RAID controller
```

### • Save multipath.conf file.

# 4. Edit iscsi.conf file

### • Edit **iscsid.conf** file and modify the parameters as follow:

node.session.iscsi.FirstBurstLength = 524288
node.session.iscsi.MaxBurstLength = 16776192
node.conn[0].iscsi.MaxRecvDataSegmentLength = 262144
discovery.sendtargets.iscsi.MaxRecvDataSegmentLength = 262144

### • Save iscsid.conf

open-e

open-e

# 5. iSCSI and Ethernet Tunning

# On the DSS console press hot-hey ctrl-alt-w then select Tuning Options -> iSCSI deamon option -> Target option -> (for all targets):

MaxRecvDataSegmentLength = 262144
MaxBurstLength = 16776192
MaxXmitDataSegmentLength = 262144
FirstBurstLength = 524288
InitialR2T = No
ImmediateData = Yes

- Then go to Hardware Configuration Menu -> Tuning options ->Jumbo Frames config
- Please set Jumbo Frames value to 4200 for all ports.

### NOTE:

4200 is optimized for this example system. Some other Switches can work better with Jumbo Frame set to 6000 or 9000.

open-e

# 6. Starting up Node Servers

- Start up both node servers when discovery is complete, create iSCSI Network in Resource Center -> Network Tab,
- Assign ONLY the first Ethernet port of both nodes and configure IP as follow:
- ✓ 172.16.0.2 for node 1
- ✓ 172.16.0.3 for node 2
- The Virtual Iron wizard step ask you to configure target and you must put ONLY the IP of the first port of the storage (first virtual IP) as follow:
- **√**172.16.0.1
- After this both nodes prompts Yellow Warning state and request reboot.

NOTE: Do not reboot nodes !

upen-e

# 7. Edit iscsi\_portal\_list.xml and network\_config\_directives.xml files.

- Open folder C:\Program File\VirtualIron\VirtualizationManager\bootfiles\boot\ and you can find 2 new directories named with Mac address of both nodes,
- Open the first folder named for example 00-30-48-66-CE-6E,
- Edit iscsi\_portal\_list.xml file, you will find this configuration:

### • Please add following lines:

### • Edit the network\_config\_directives.xml file,

• You will find this configuration:

```
<?xml version="1.0" encoding="UTF-8"?>
<NetworkCfgDirectives>
<CfgNICmtu>00:15:17:63:75:A5|4200</CfgNICmtu>
<CfgNICstatic>
<Interface>00:15:17:63:75:A5</Interface>
<StaticIP>172.16.0.2</StaticIP>
<StaticIPmask>255.255.0</StaticIPmask>
</CfgNICstatic>
</NetworkCfgDirectives>
```

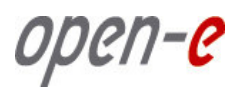

# 7. ...Continue

- Copy the section from <cfgNICmtu> to </cfgNICstatic> and paste it 3 times,
- Then modify MAC address and IP addres accordingly.
- You will find the Mac address in Virtual Center -> Hardware -> Managed Nodes -> Specific Node -> Ethernet Port.

```
<?xml version="1.0" encoding="UTF-8"?>
<NetworkCfqDirectives>
    <CfqNICmtu>00:15:17:63:75:A5 4200</CfqNICmtu>
    <CfqNICstatic>
        <Interface>00:15:17:63:75:A5</Interface>
        <StaticIP>172.16.0.2</StaticIP>
        <StaticIPmask>255.255.255.0</StaticIPmask>
    </CfqNICstatic>
    <CfgNICmtu>00:15:17:63:75:A4 4200</CfgNICmtu>
    <CfqNICstatic>
        <Interface>00:15:17:63:75:A4</Interface>
        <StaticIP>172.16.1.2</StaticIP>
        <StaticIPmask>255.255.255.0</StaticIPmask>
    </CfgNICstatic>
    <CfgNICmtu>00:15:17:63:75:A7 | 4200</CfgNICmtu>
    <CfqNICstatic>
        <Interface>00:15:17:63:75:A7</Interface>
        <StaticIP>172.16.2.2</StaticIP>
        <StaticIPmask>255.255.255.0</StaticIPmask>
    </CfqNICstatic>
    <CfgNICmtu>00:15:17:63:75:A6 4200</CfgNICmtu>
    <CfgNICstatic>
        <Interface>00:15:17:63:75:A6</Interface>
        <StaticIP>172.16.3.2</StaticIP>
        <StaticIPmask>255.255.255.0</StaticIPmask>
    </CfqNICstatic>
</NetworkCfgDirectives>
```

open-e

## 7....Continue

 Now , open the second folder named with second node MAC address name under C:\Program File\VirtualIron\VirtualizationManager\bootfiles\boot\ and repeat the above procedure accordingly.

### 8. Starting Automatic Failover end restart Virtual Center Nodes

- On the WEB console Data Storage Server, choose **"SETUP"** and **network** from the menu, and select **iSCSI Failover**
- Next, in the **Failover manager** function, click on "**start**" button to start the Automatic Failover on the Primary Data Storage Server
- In Virtual Center Restart Nodes.

# The configuration Multipath with Virtual Iron and Data Storage Server is now complete.

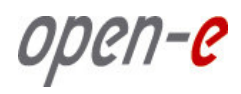

# Thank You!